## ZEUS QUICK-START GUIDE

## ΛΟ

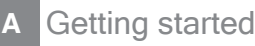

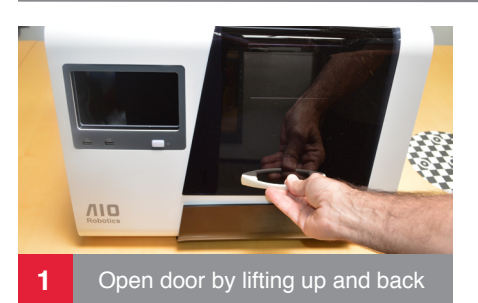

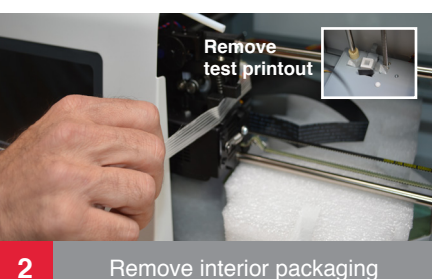

Remove interior packaging

/10

5

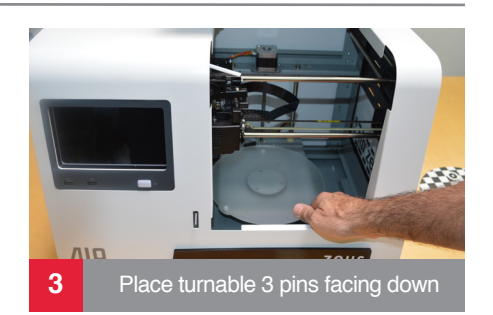

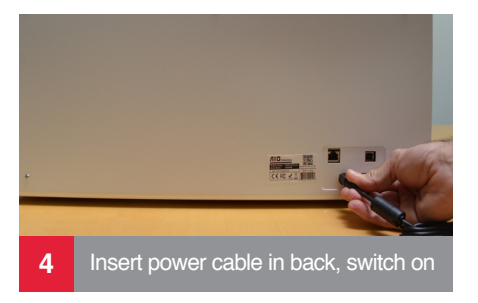

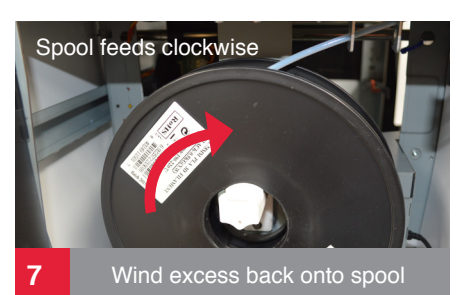

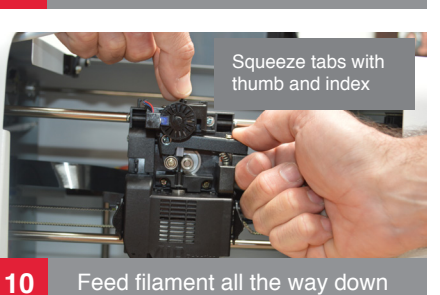

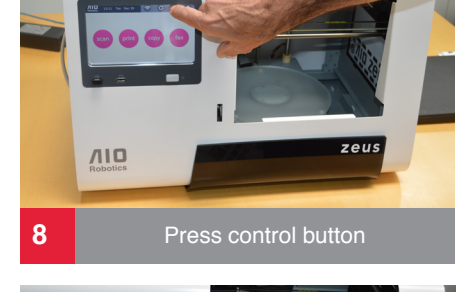

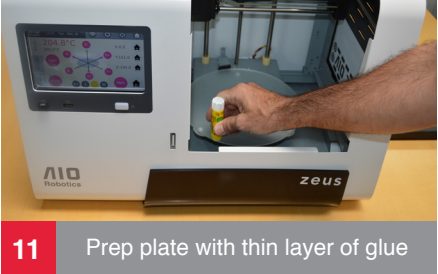

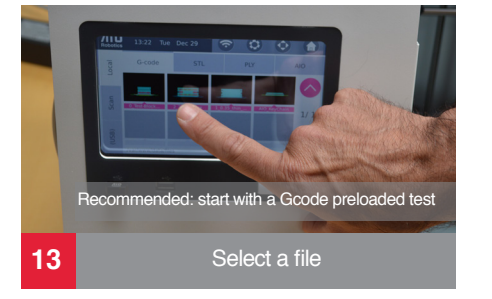

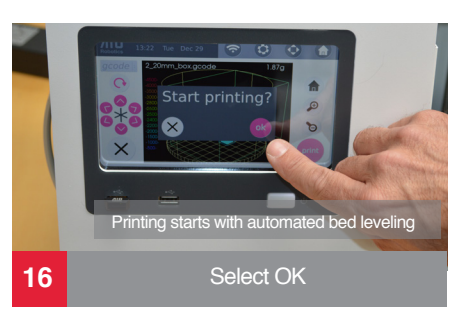

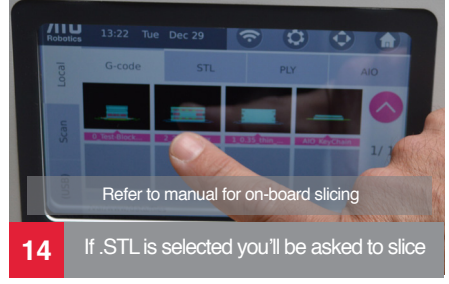

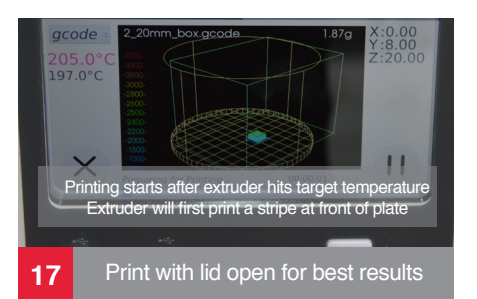

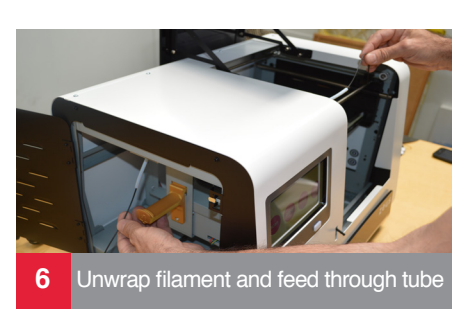

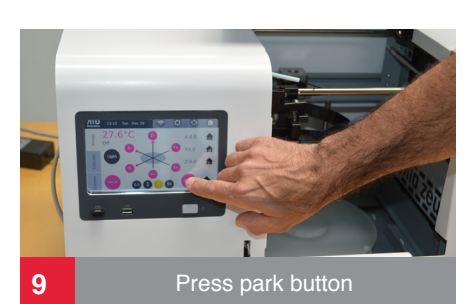

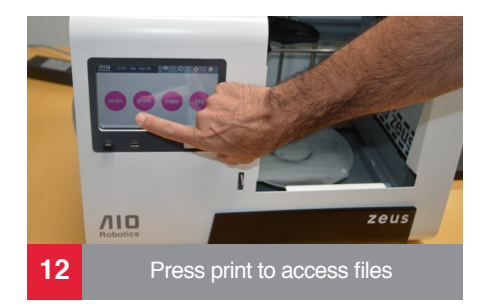

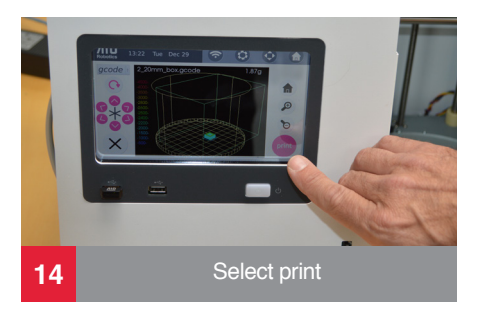

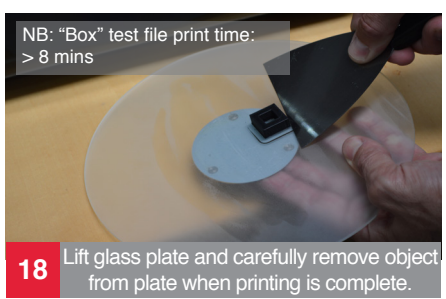

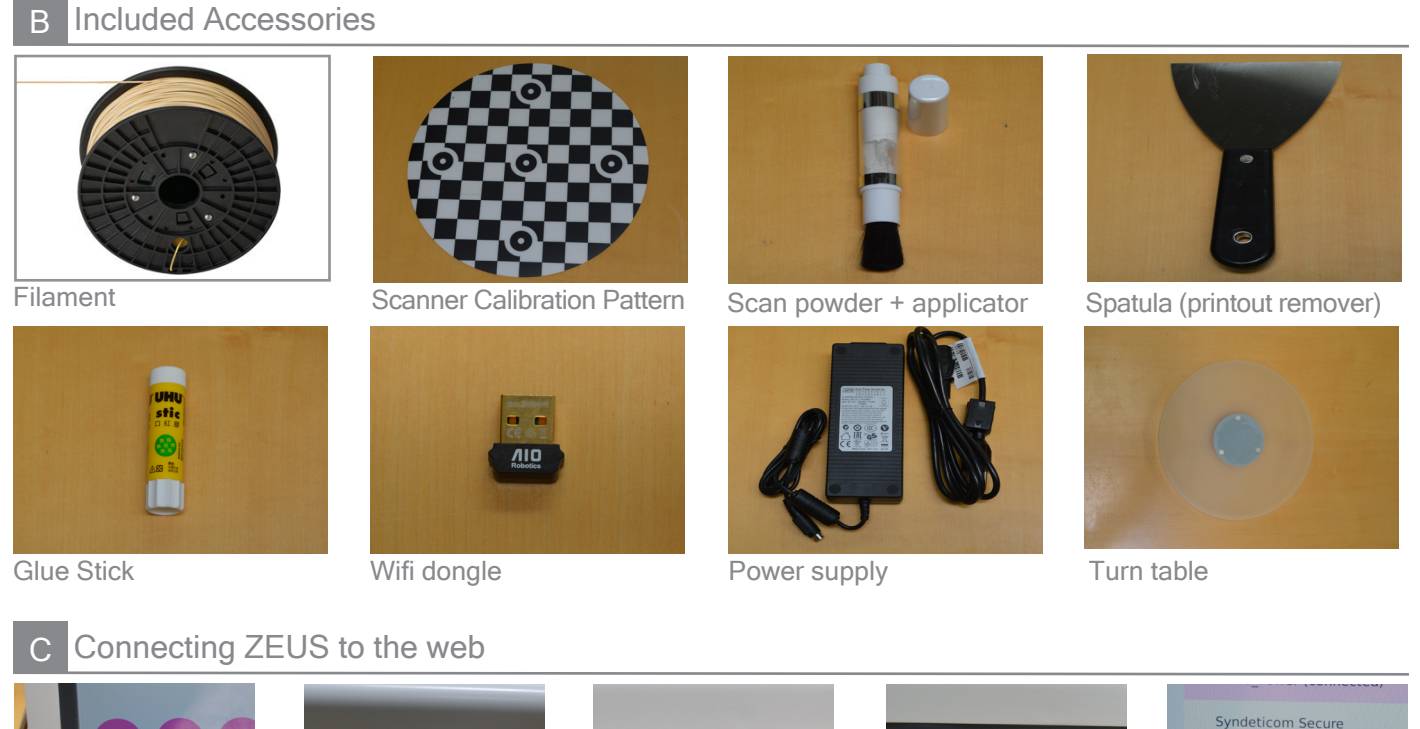

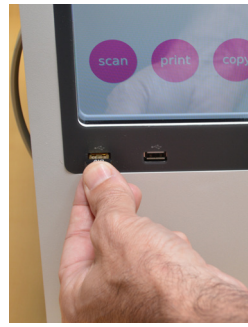

Insert wifi dongle

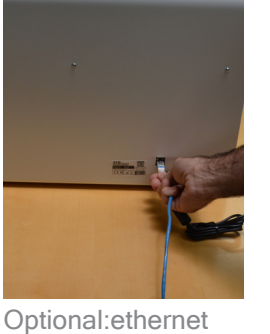

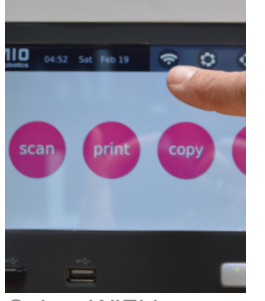

Select WIFI icon

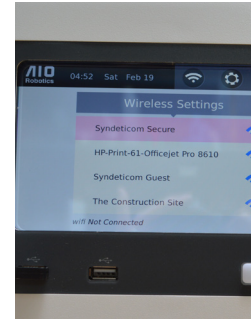

Select your local wireless network. Enter password.

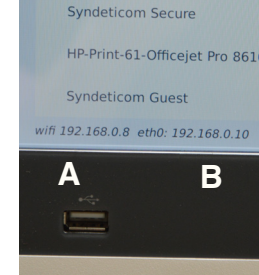

A. Wifi is connected B. Ethernet is connected (defaults to ethernet if connected)

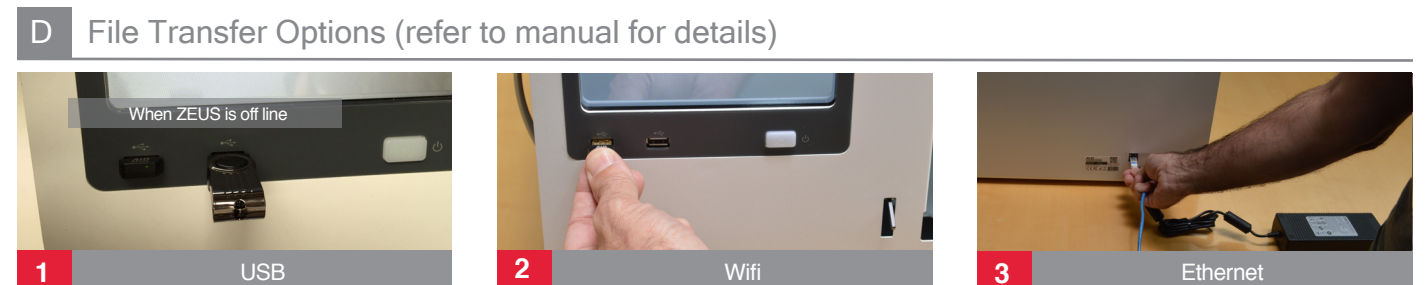

For file transfer via wifi or ethernet, enter IP address (A or B) in computer browser to access Pydio. Login: aio Password: aiorobotics

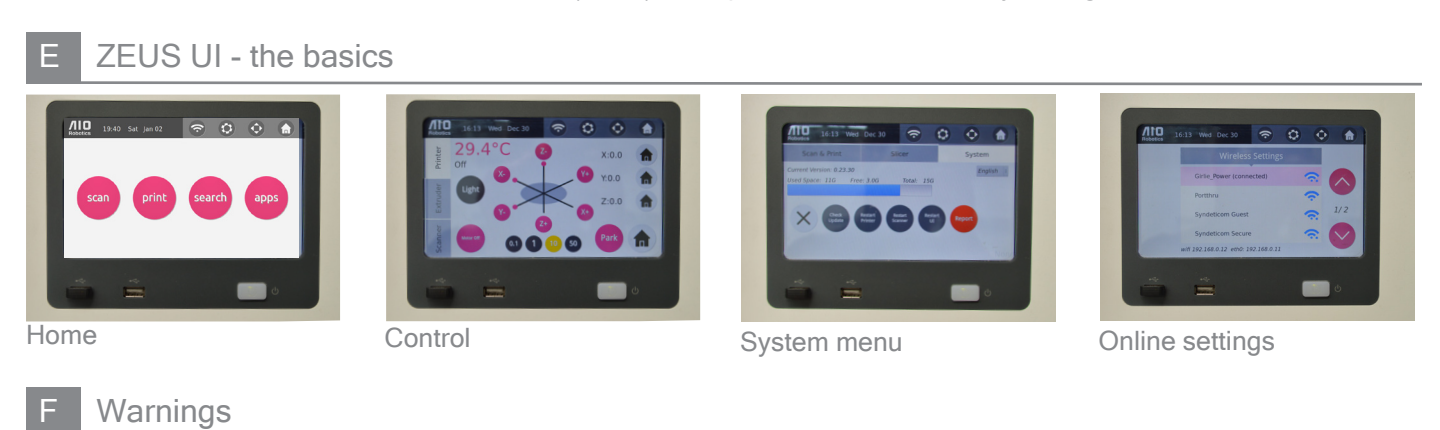

Use caution when handling the Thunderbolt Extruder. Do not touch when extruder lights are blue. Never remove the extruder during or immediately after printing.

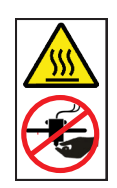